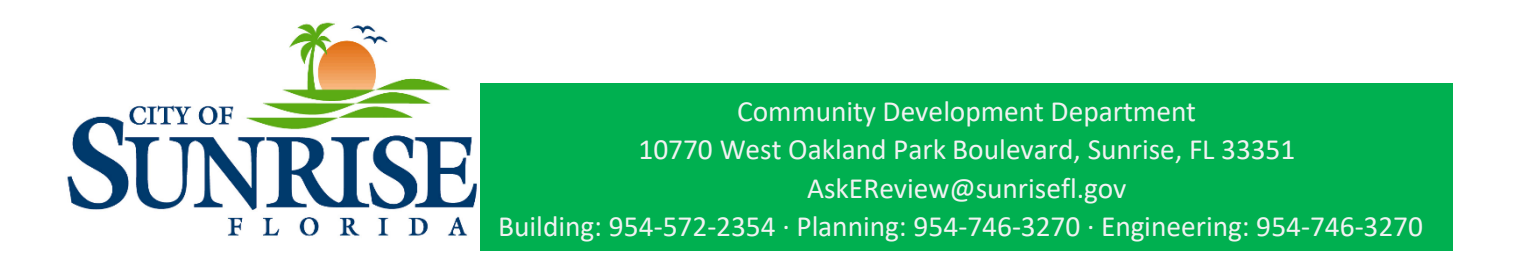

## Register for the Customer Service Portal

- 1. Go to: Sunrisefl.gov/openforbusiness
- 2. Click Login/Register near the bottom of the page

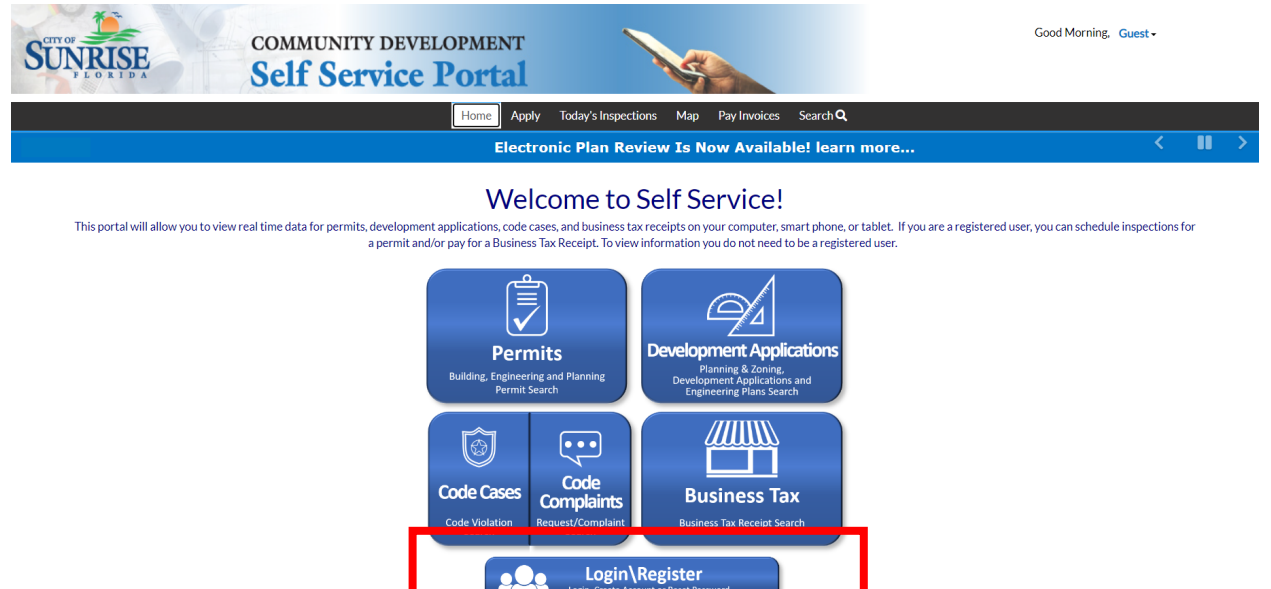

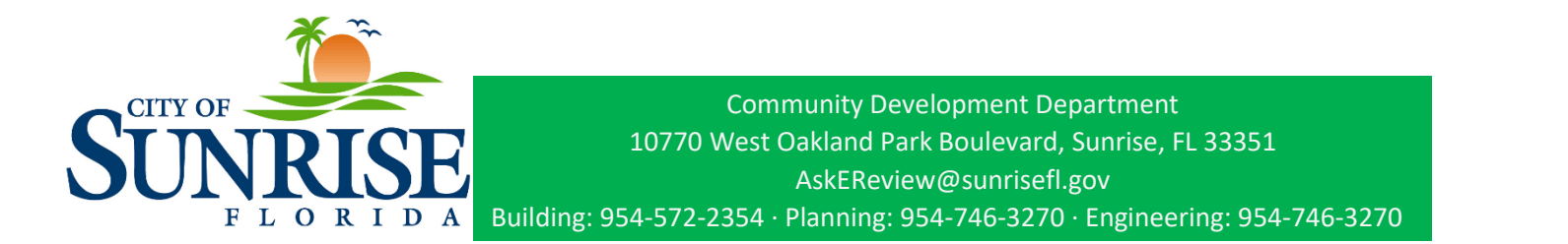

3. Next click Don't have an account? Register here

| SUNRISE                    | COMMUNITY DE Self Servic   | velopment<br>e Portal                      |                                                     | alage Search O              | Good                                    | Morning, Guest -                   |
|----------------------------|----------------------------|--------------------------------------------|-----------------------------------------------------|-----------------------------|-----------------------------------------|------------------------------------|
|                            |                            |                                            | spections Map Pay IIIv                              |                             |                                         |                                    |
|                            |                            | Log In  Username Password                  |                                                     |                             |                                         |                                    |
|                            |                            |                                            |                                                     |                             |                                         |                                    |
|                            |                            |                                            | Log In                                              |                             |                                         |                                    |
|                            |                            | Forgot your password<br>orgot your usernam | 1? Reset it<br>2? Emain it<br>1. yet: Registra Here |                             |                                         |                                    |
|                            |                            |                                            |                                                     |                             |                                         |                                    |
|                            | Have questions,            | or want to verify records c                | reated prior to May                                 | y 13, 2019? Call            | for Assistance.                         |                                    |
| Building<br>(954) 572-2354 | Planning<br>(954) 746-3270 | Engineering<br>(954) 746-3270              | Community Enh<br>& Code Comp<br>(954) 572-          | ancement<br>bliance<br>2344 | Business Tax Receipts<br>(954) 572-2352 | Fire Inspections<br>(954) 746-3470 |
|                            |                            | Visit Community                            | Development Home                                    | oage                        |                                         |                                    |

4. Enter your email address and hit next.

| Registration               |      |
|----------------------------|------|
| Step 1 of 4: Email Address |      |
| Email                      | Neut |
| Email                      | Next |

5. Please check your e-mail. The confirm email link in the body of the e-mail must be clicked to move to the next step of the registration process.

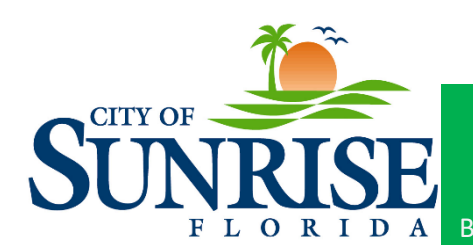

6. Select your user name and password.

| SunriseFL Prod                |                              |
|-------------------------------|------------------------------|
| Registration                  |                              |
| Step 2 of 4: Login informatio | n                            |
|                               | *REQUIRED                    |
| I'm not a robot               | reCAPTCHA<br>Privacy - Terms |
| * Username                    |                              |
| * Password                    |                              |
| * Confirm Password            |                              |
| Email                         |                              |
| Next                          |                              |

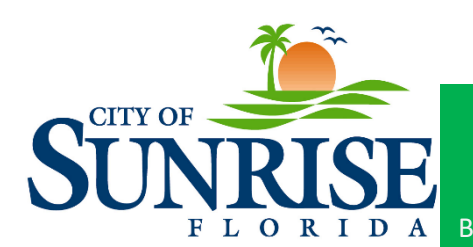

7. Enter your name, company, and contact preference. Registration

| Step 3 of 4: Personal Info     |
|--------------------------------|
| *REQUIRED                      |
| * First Name                   |
| First Name is required.        |
| Middle Name                    |
|                                |
| * Last Name                    |
| Last Name is required.         |
| Company                        |
|                                |
| * Contact Preference           |
| Select Contact Preference      |
| * Email Address                |
|                                |
| Additional Contact Information |
| Back Next                      |

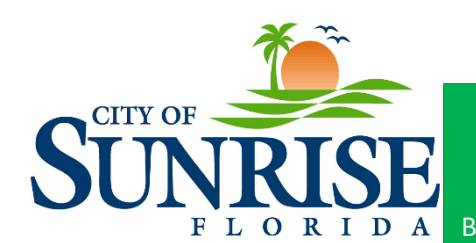

8. Last, enter your address including city, state, and zip code. Then hit submit. Registration

|                   | *REQUIRE                   |
|-------------------|----------------------------|
| Address           |                            |
| Street address, F | P.O. box. (required)       |
|                   |                            |
| Apartment, suite  | e, unit, floor, (optional) |
| tate              |                            |
|                   |                            |
| in Code           |                            |
| ip code           |                            |

9. You have now successfully registered for your customer service portal and will see your new dashboard.

| COMMUNITY DEVELOP | MENT              |                           |                         |                 | Good Morning, Meghan Kaufold - | <b>¥</b> 0 |       |
|-------------------|-------------------|---------------------------|-------------------------|-----------------|--------------------------------|------------|-------|
| Self Service Po   | rtal              | NG .                      |                         |                 |                                |            |       |
|                   | Dashboard Home Ap | ply My Work Today's Inspe | ctions Map Pay Invoices | Search <b>Q</b> |                                | _          |       |
|                   | ¢                 | Quick Pay Your Invoice    | e Now!                  |                 |                                | <          | ••••• |
| My Permits        |                   |                           |                         |                 |                                |            |       |
| Attention         | Pending           | Active                    | Recent                  | Draft           |                                |            |       |
| 0                 | 0                 | 0                         | 0                       | 0               |                                |            |       |
| View My Permits   |                   |                           |                         |                 |                                |            |       |
| My Plans          |                   |                           |                         |                 |                                |            |       |
| Attention         | Pending           | Active                    | Recent                  | Draft           |                                |            |       |
| 0                 | 0                 | 0                         | 0                       | 0               |                                |            |       |
| . View Mr Bane    |                   |                           |                         |                 |                                |            |       |